## About E-Mail Basics

E-mail volumes can be overwhelming. Microsoft® Office Outlook® 2007 offers tools to help manage your messages.

Topics in this guide include:

- Group Messages in Folders
- Use the To-Do Bar
- Assign Categories to Messages
- Use Colors and Flags to Organize Messages
- Search for Messages with the Search Box
- Use Search Folders
- Use E-Mail Rules to Route Messages
- Reduce Unwanted Mail with Junk Filters
- Manage E-Mail Attachments

#### Group Messages in Folders

The first step to organize your Outlook 2007 Inbox is to create folders to group your messages. You can group by topic, project, sender, and more.

- 1. On the File menu, point to New, and then click Folder.
- 2. Type a name for the folder.
- 3. Navigate to where you want to place the folder, and then click **OK**.
- 4. Drag the messages you want into the new folder.
- 5. Repeat process for other folders.

Tip Use E-Mail Rules to automatically route incoming messages into your folders. For more information, see the "Use E-Mail Rules to Route Messages" topic in this guide.

## Use the To-Do Bar

The Outlook 2007 To-Do Bar is a place to keep track of your schedule and tasks. It features a small monthly calendar (called the Date Navigator), an appointments list, and a task list. You can perform many Outlook 2007 tasks directly within the To-Do Bar.

#### Table A

| To do this                              | Perform this action                                                                |
|-----------------------------------------|------------------------------------------------------------------------------------|
| Change the amount of information shown  | On the <b>View</b> menu, point to the To-Do Bar, and then click <b>Options</b> .   |
| Create a meeting request from a message | Drag a message to a date on the Date Navigator.                                    |
| Create a meeting request from a task    | Drag a task from the task list to a date on the Date Navigator                     |
| Create a task                           | Type a task in the Type a new task box.                                            |
| Create a task from a message            | Drag a message to the task list.                                                   |
| Accept or decline a meeting             | Right-click the meeting request in the list of appointments, and then click either |
|                                         | Accept or Decline.                                                                 |
| Flag a message for follow up            | Drag the message to the task list.                                                 |
| Open a date on the full Calendar        | On the Date Navigator, click a date.                                               |
| Open the To-Do Bar                      | On the View menu, point to the To-Do Bar, and then click Normal.                   |

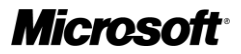

## Assign Categories to Messages

Another way to organize your e-mail messages is to categorize them. This means assigning category labels to your messages.

For example, you can create a "budget" category and assign it to every message you have related to your team's budget. Afterwards, you can sort all your messages by category to find all your budget mail.

Begin by creating a new category. The following procedure uses "budget" as an example.

- 1. Right-click a message, point to Categorize, and then click All Categories.
- 2. In the Color Categories dialog box, click New.
- 3. In the **Add New Category** dialog box, type a name for your new category. For example, *Budget*. See Figure A.
- 4. Click the Color arrow and select a color for the new category.
- 5. Click **OK**, and then click **OK** again.

Next, apply the Budget category to messages that relate to it.

- 1. Right-click a (closed) budget message, point to Categorize, and then click **Budget**. See Figure B.
- 2. Repeat this process for all budget-related messages.
- 3. Now, to sort your e-mail by Categories, right-click the "Arranged By" bar at the top of the Inbox window, and then click **Categories**.

Your e-mail will be arranged by categories, with uncategorized messages appearing first. Scroll down the list to see categorized messages.

#### Tips

- Assign a category to more than one message at a time by selecting multiple messages, and then applying the category. You can also apply more than one category to a single message.
- Assign a category to an open message by clicking **Categorize** on the message toolbar, and then clicking a category.
- Rename the default categories—Blue, Green, and so on—to names that mean something specific to you. On the **Actions** menu, point to Categorize, and then click **All Categories**.

## Use Colors and Flags to Organize Messages

It can be difficult to quickly identify messages in your Inbox. By applying colors to message headers, you can find certain messages immediately.

You can also apply flags to messages. Flags provide visual reminders of a message's importance. In addition to creating a visual reminder, you can set flags to open messages at a pre-determined time.

When you flag a message, it automatically appears in your To-Do Bar and Task List, making it easier to track.

| Name<br>Blue Categ                                  | lory                                       |                      |                | Shortcut k | ey 📃 | <u>N</u> ew                                 |
|-----------------------------------------------------|--------------------------------------------|----------------------|----------------|------------|------|---------------------------------------------|
| Green Cate<br>Orange Cat<br>Purple Cat<br>Red Categ | Add Net<br><u>Name:</u><br>C <u>o</u> lor: | W Category<br>Budget | Shortcut<br>OK | Key: (Nor  | r ×  | Delete<br>Color:<br>Shortcut Key:<br>(None) |
|                                                     |                                            |                      |                |            |      | J                                           |

**Figure A** 

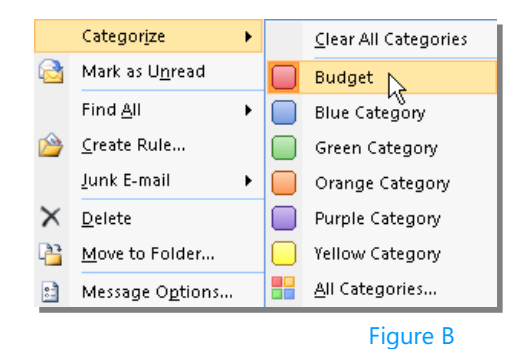

# Microsoft<sup>®</sup> Online Services

How to Manage Your E-Mail in Outlook 2007

#### To color messages

- 1. In Mail view, select an e-mail message to color.
- 2. On the Tools menu, click Organize.
- 3. Under Ways to Organize Inbox, click Using Colors. See Figure C.

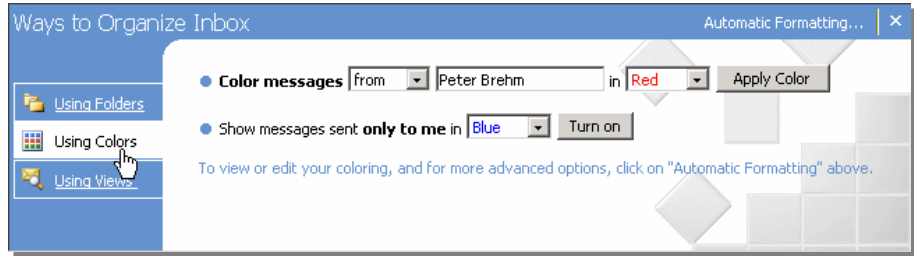

#### **Figure C**

4. Select the criteria you want, select a color, and then click **Apply Color**. Click the close icon to close the Organize box.

#### To flag a message

- 1. In Mail view, right-click the flag icon inext to the message you want to flag.
- 2. Click a flag option. The message appears in your To-Do Bar so you can see when to take action. See Figure D.

#### Notes

- To apply the default flag to a message, single-click the flag icon.
- To change the default flag, right-click the flag icon, and then click **Set Quick Click**.
- To set a reminder as well, right-click the flag icon, and then click **Add Reminder**.
- To mark a flagged message as complete, click the flag icon.

## Search for Messages with the Search Box

The Search box helps you find messages in your Inbox that contain key words or phrases, or messages that meet other search criteria. See Figure E.

Click a folder to search in, and in the Search box at the top of the window, type one or more words.

The Search feature immediately begins looking for messages that match your criteria. You do not need to click **Enter**.

#### Tips

- To narrow your search, type more than one word in the Search box.
- To perform a more powerful search, click the expand icon 🗾, and then enter additional search criteria.
- After your search results appear, return to the regular mail window by clicking the return icon **2**.

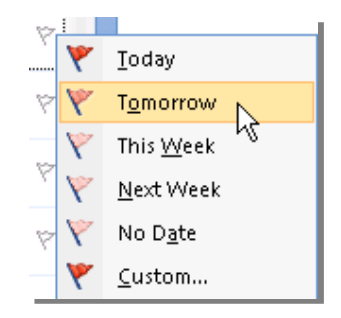

Figure D

| Search Inbo | ×    | ۹ م          | • | × |
|-------------|------|--------------|---|---|
| ceived 🤜    | Size | Categories 8 | 2 |   |

**Figure E** 

## **Use Search Folders**

Search Folders show you where messages that fall into certain categories are stored in your Mailbox. Three Search Folders exist by default: Categorized Mail, Large Mail, and Unread Mail.

To view the contents of a Search Folder, follow these steps:

- 1. In Mail view, in the Mail pane, expand the Search Folders tree.
- 2. Click one of the default Search Folders. See Figure F.

All messages in that category appear, along with the folder in which they are stored.

#### Create a custom search folder

You can create new Search Folders for messages that don't fall into default categories.

- I. In Mail view, on the **File** menu, point to New, and then click **Search Folder**.
- 2. In the New Search Folder dialog box, perform either of the following actions:
  - Click a pre-defined Search Folder.
  - Scroll to the bottom of the dialog box and click Create a Custom Search Folder. Click Choose, and then choose your settings in the Custom Search Folder window. When you are finished, click OK.
- Click OK. Your custom Search Folder appears under Search Folders in your Mailbox.

#### Use E-Mail Rules to Route Messages

Outlook 2007 E-Mail Rules save you time and make e-mail organization easier by automatically routing incoming and outgoing messages based on criteria that you establish.

- 1. In Mail view, on the **Tools** menu, click **Rules and Alerts**. If you have more than one e-mail account, select the Inbox you want to apply the rule to.
- 2. In the Rules and Alerts dialog box, click New Rule. See Figure G.
- 3. Follow the Rules Wizard. When you reach the last page of the wizard, click **Finish**.
- 4. To activate the new rule, in the Rules and Alerts dialog box, click OK.

## Reduce Unwanted Mail with Junk Filters

Unwanted e-mail can get through corporate filters. Help keep such mail out of your Inbox by using Outlook 2007 Junk E-Mail filters. These filters send e-mail identified as junk to a separate mail folder.

- 1. On the **Tools** menu, click **Options**.
- In the **Options** dialog box, on the **Preferences** tab, click **Junk E-mail**. See Figure H.

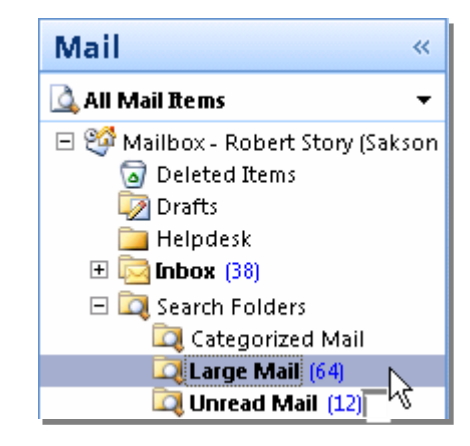

Figure F

| Rules and Alerts                         |               |  |  |  |
|------------------------------------------|---------------|--|--|--|
| E-mail Rules                             | Manage Alerts |  |  |  |
| New Rule . Change Rule - 🐚 Copy 🗙 Delete |               |  |  |  |
| Rule (applied in the order shown)        |               |  |  |  |
|                                          |               |  |  |  |

Figure G

| Options                                                  |            |             |  |  |  |
|----------------------------------------------------------|------------|-------------|--|--|--|
| Other                                                    | Delega     | tes Voi     |  |  |  |
| Preferences                                              | Mail Setup | Mail Format |  |  |  |
| E-mail                                                   |            |             |  |  |  |
| Change the appearance of messages and the way they are h |            |             |  |  |  |
|                                                          |            | unk E-mail  |  |  |  |

Figure H

Microsoft

3. On the **Options** tab of the **Junk E-mail Options** dialog box, click a protection level. **High** provides the greatest protection.

#### Notes

- Review the Junk E-mail folder to ensure that no legitimate messages have been sent there. If they have, adjust the filter to avoid flagging such messages in the future.
- Use other tabs on the Junk E-mail Options dialog box to add Safe Senders, Safe Recipients, and Blocked Senders to your filter.
- Outlook 2007 disables links suspected of being used for "phishing." Phishing is the use of fake e-mail messages to solicit valuable personal information. To reenable such links, click Enable Links and other functionality (not recommended) in the InfoBar at the top of the message. You should not bypass this feature unless you are *certain* the links are trustworthy.

### Manage E-Mail Attachments

Keeping e-mail attachments with their original messages is a convenient way to store them. But attachments take up a lot of space, and if you are concerned with mailbox size restrictions, you can save attachments to your computer or delete them entirely. Decide what is right for you and then take appropriate action.

- 1. Click a message with an attachment.
- 2. Click the attachment to preview it in the Reading pane.

Note Not all files can be previewed in the Reading pane.

- 3. On viewing it, determine whether to keep the attachment with the message, save it to your computer, or delete it:
  - To keep the attachment with the message, do nothing.
  - To save a single attachment to your computer, on the **File** menu, point to Save Attachments, and then click the attachment.
  - To save all attachments in the message to your computer, on the **File** menu, point to Save Attachments, and then click **All Attachments**.
  - To delete an attachment, you must delete the entire message. Save any attachments you want to keep, and then on the Edit menu, click Delete.

This document is for informational purposes only. MICROSOFT MAKES NO WARRANTIES, EXPRESS OR IMPLIED, IN THIS DOCUMENT. © 2007 Microsoft Corporation. All rights reserved.

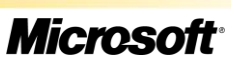